## How to Make a Payment for a QSI Virtual School **Course Enrollment**

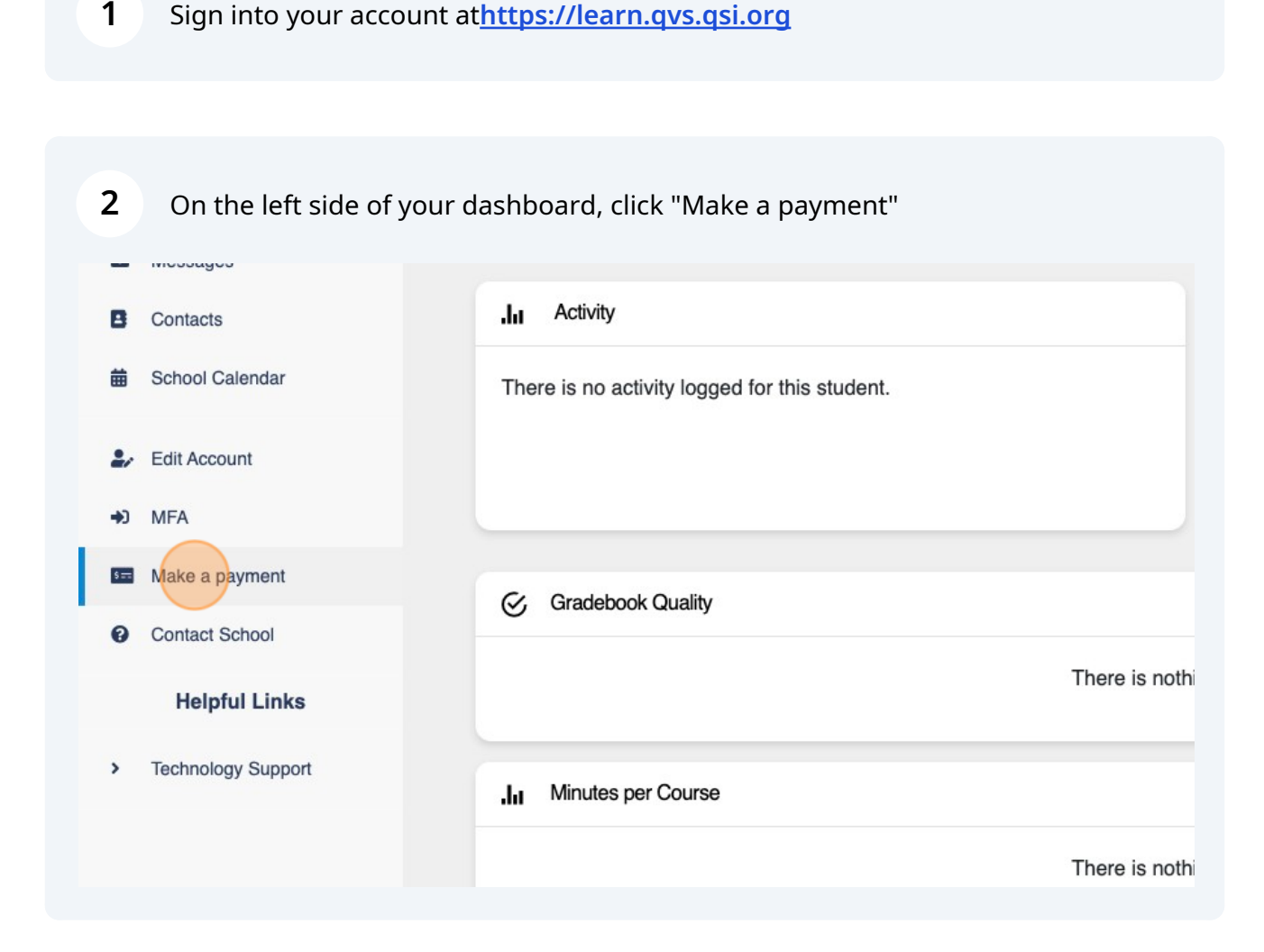

1

Click the checkbox next to the courses you wish to make a payment for.

3

| <b>⊷</b>   | Dashboard          |                                     |                               |                            |
|------------|--------------------|-------------------------------------|-------------------------------|----------------------------|
| B          | Upload files       | S= Make a payme                     | ent                           |                            |
| 2          | Request Course     | Here you can see you                | r ledger and make an online p | payment using the checkout |
| -+0        | Catalog            | There is 1 transactions to be paid: |                               |                            |
|            |                    | Select to pay                       | Due Date                      | Description                |
| *          | Mentor Information |                                     | 05/21/2024                    | Precalculus                |
|            | Course Information |                                     |                               | Step 1: Cur                |
| 20         | Suggested Pacing   |                                     |                               | Your curren                |
| 8          | Gradebook          |                                     |                               |                            |
| ŵ          | Student Activity   |                                     |                               |                            |
| <b>*</b> - | Drop a Course      |                                     |                               |                            |
|            |                    |                                     |                               |                            |

4 Verify the amount of the total payment and select "Go to Payment Page."

| Step 2: Make Payment |
|----------------------|
| Pay with credit card |
| Total: 1250.00       |
| GO TO PAYMENT PAGE   |
|                      |
|                      |
|                      |

Made with Scribe - https://scribehow.com

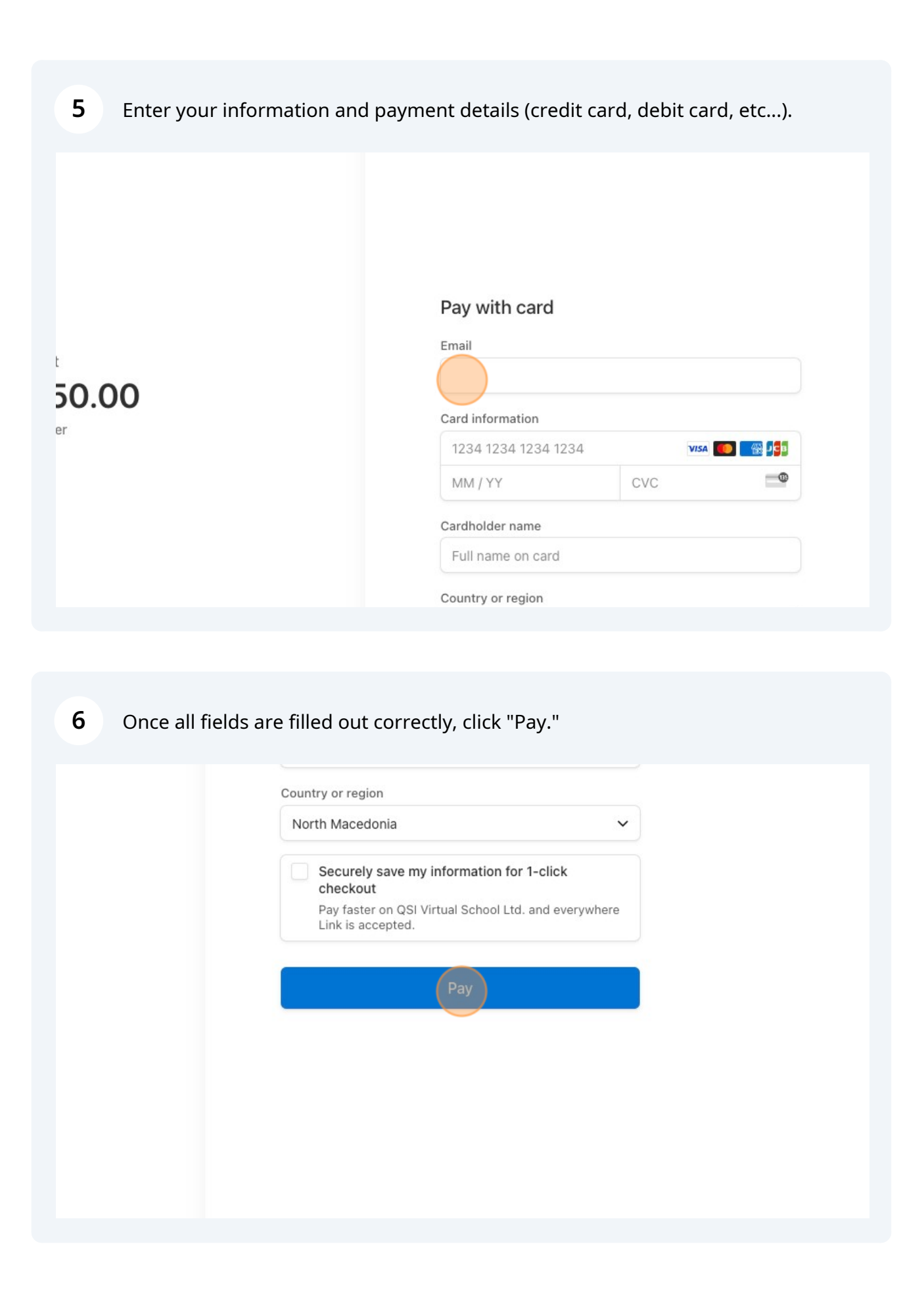